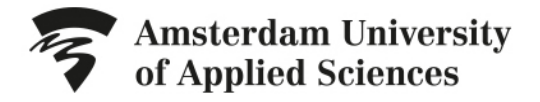

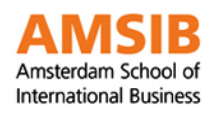

# **AUAS Summer School 2019**

Application instructions | Students Kwantlen Polytechnic

April 2019

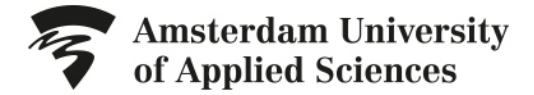

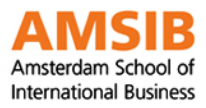

Summer 2019 AUAS Summer School

#### Introduction

This document describes step by step how students can apply for the 2019 AUAS Summer School at the Amsterdam University of Applied Sciences (AUAS). If you have any questions, please do not hesitate to contact Margreet Koning: summerschool@amsterdamuas.com

## Preparations

In the online application form you will be asked to provide the following documents (no larger than 6 MB per document). So, please keep at hand:

- Your proof of identity (ID).
- Your university or college ID. (If you don't have a university or college ID, please upload a proof
  of your current professional status.)

#### Create a user-account

Please follow these steps:

1. Go to the <u>course-page</u> of the course of your interest and click on the 'Apply here'-button you can find in the right reading pane.

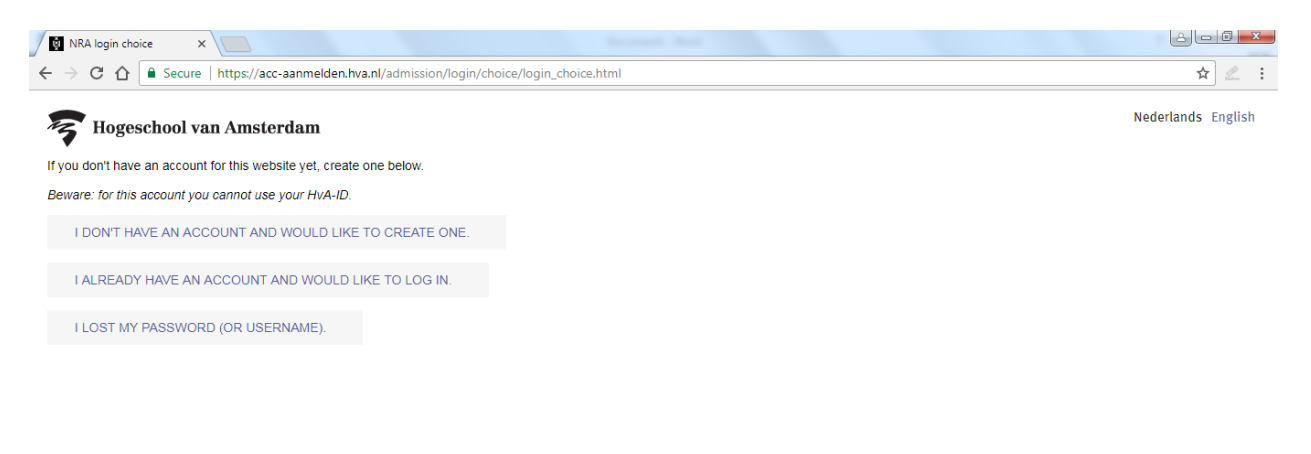

# 📀 🔯 🏉 😒 🖬 🖳 📀

🔺 🧐 🐝 🔐 💷 🌵 14:41

- Choose 'I don't have an account and would like to create a new one' if you haven't registered at AUAS before. Choose 'I already have an account and would like to log in' if you have registered at AUAS before.
- 3. When you create a new account, you will have to:
  - Create a user name (no spaces);
  - o Enter your e-mail address;
  - Create a password.
- 4. Click 'register'.

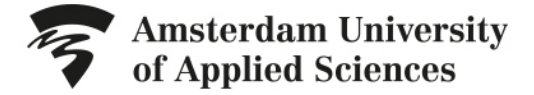

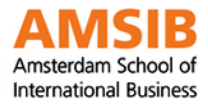

▲ 10 40 1947

Summer 2019 AUAS Summer School

You will receive an e-mail which states that you have created a new account. (If you haven't received this e-mail please check your spam-box)

### Start the application procedure

| 14-16 Fraça de Ponte e Horta -   | X THE 10 BEST Hotem in Macau f               | x 00 (Ht 2 363) Hotes in Methy for X 00 ED3 MI31PM HOLES 201 30. X 12 HC 2mmmthod Index 20181. X 10 Https://accaarmeden/wattisi X New Ten | × + - D            |
|----------------------------------|----------------------------------------------|----------------------------------------------------------------------------------------------------|--------------------|
| → C ① ■ https:/                  | /acc-aanmelden.hva.nl/admission/flor         | n/form.html                                                                                                    | ¢ ∉ θ              |
| Hogeschool van                   | Amsterdam                                    |                                                                                                    |                    |
| rg out                           |                                              |                                                                                                    | Nederlands English |
| rogramme information             | Programme informa                            | ation                                                                                                    |                    |
| ersonal details                  | Fields marked with an asteris<br>* Programme | s (*) are mandatory<br>Summer School Courses                                                                                              |                    |
| ddress details                   |                                              |                                                                                                    |                    |
| ontact                           |                                              | Europein parassis ania<br>Indone and a constant and a constant and a constant and a constant and a constant and a constant and a constant |                    |
| dditional guestions              | * Specialisation / level                     | Regular with Private room                                                                                                    |                    |
| pload documents                  | Academic year                                | 2018                                                                                                    |                    |
|                                  | * Start                                      | Summer school July 1st to July 12th 2019                                                                                                  |                    |
| when application                 |                                              | SAVE                                                                                                    | NEXT -             |
|                                  |                                              |                                                                                                    |                    |
| SISTRATION STATUS                |                                              |                                                                                                    |                    |
| le riter public                  |                                              |                                                                                                    |                    |
| care subject the application has |                                              |                                                                                                    |                    |
| at welly                         |                                              |                                                                                                    |                    |
|                                  |                                              |                                                                                                    |                    |
|                                  |                                              |                                                                                                    |                    |
|                                  |                                              |                                                                                                    |                    |
|                                  |                                              |                                                                                                    |                    |
|                                  |                                              |                                                                                                    |                    |
|                                  |                                              |                                                                                                    |                    |
|                                  |                                              |                                                                                                    |                    |

# P 🗅 🖩 🤗 👰 🕖 📵

In the application-tool you will be asked to make several choices:

- 1. Programme: Choose the course of your interest (use the drop-down box to select the course)
- 2. When you want to do the extended version please make sure you choose the extended version of the course
- Specialisation / level: (use the drop-down box to see all options). RMIT-students check the option Special and your housing preference (with Dormstyle room or Private room). For more information on housing please check our <u>website</u>: Click NEXT >
- 4. Enter your personal details. Click NEXT >
- 5. Enter your residential details. Click NEXT >
- 6. Enter your contact details. Please fill in the details of your contact person back home, so we can contact them in case of an emergency. Click NEXT >
- 7. Fill in the additional guestions. Click NEXT >
- 8. Upload a proof of identity. This ID should state your full name, date of birth, and place of birth.
- 9. Upload a copy of your university or college ID, or if you are a working professional a proof of your current professional status.

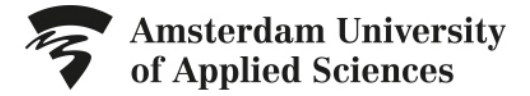

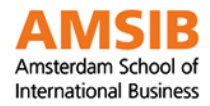

Summer 2019 AUAS Summer School

## Payment

| https://acc-aanmelden.h                                                    | ×                      |                                                                                                    |                                    |                                                       | ê C ×                                                    |  |  |
|----------------------------------------------------------------------------|------------------------|----------------------------------------------------------------------------------------------------|------------------------------------|-------------------------------------------------------|----------------------------------------------------------|--|--|
| ← → C ☆ 🔒 Secu                                                             | re   https:/           | /acc-aanmelden.hva.nl/admis                                                                                                    | sion/form/form.html                |                                                       | ~ ☆ 🖉 🗄                                                  |  |  |
| F Hogeschool                                                               | van Am                 | sterdam                                                                                                    |                                    |                                                       |                                                          |  |  |
| Log out                                                                    |                        |                                                                                                    |                                    |                                                       | Nederlands English                                       |  |  |
| Programme information                                                      | 0                      | Payment                                                                                                    |                                    |                                                       |                                                          |  |  |
| Personal details                                                           | 0                      | ayment in advance is req                                                                                                    | uired before the application can b | e sent. Choose a payment method.                      |                                                          |  |  |
| Address details                                                            | 0                      |                                                                                                    |                                    |                                                       |                                                          |  |  |
| Contact                                                                    | 0                      | VISA MasterCard                                                                                                    |                                    |                                                       |                                                          |  |  |
| Additional questions                                                       | 0                      | <ul> <li>Bank transfer</li> <li>You have chosen to make v</li> </ul>                                                                                                    | your payment by means of a bank    | transfer. Please transfer the participation fee to NL | 2DEUT0428925111 attn. of Amsterdam University of Applied |  |  |
| Upload documents                                                           | 0                      | Sciences, stating: WX.0102.0022.02, Summer School and your first name and surname. The participation fee must be paid before you register f evidence of payment can be uploaded below. The following document types can be uploaded: doc, docx, bt, rtf, pdf, gif, jpg/jpeg, tif/tiff, png. |                                    |                                                       |                                                          |  |  |
| Payment                                                                    |                        | Payment receipt                                                                                                    | +                                  |                                                       |                                                          |  |  |
| Confirm application                                                        |                        | PREVIOUS                                                                                                    |                                    | SAVE                                                  | NEXT 🕨                                                   |  |  |
| REGISTRATION STATUS                                                        | S                      |                                                                                                    |                                    |                                                       |                                                          |  |  |
| Application profile                                                        |                        |                                                                                                    |                                    |                                                       |                                                          |  |  |
| You can submit the application once all required fields have in correctly. | on form<br>been filled |                                                                                                    |                                    |                                                       |                                                          |  |  |
|                                                                            |                        |                                                                                                    |                                    |                                                       | 1542                                                     |  |  |
| 🥶 堅 🈂                                                                      | 9                      |                                                                                                    |                                    |                                                       | ▲ 🧐 🤀 🛱 💷 🕕 15:13<br>11-12-2017                          |  |  |

- 10. For payment, choose the payment option of your choice
- 11. When you have chosen 'Bank Transfer' Click the + sign and upload a proof of payment.
- 12. Please check all the information provided, and click on 'Submit'.

You will receive confirmation of your application within a few days. Note that this is *not* a proof of enrolment.

The AUAS will check the information you uploaded, and your payment. After all information has been checked, and we have received the payment, you will receive a proof of enrolment.

If you need a letter of acceptance, please send an e-mail to: <u>summerschool@amsterdamuas.com</u>. We will only send a letter of acceptance after we have received your payment.